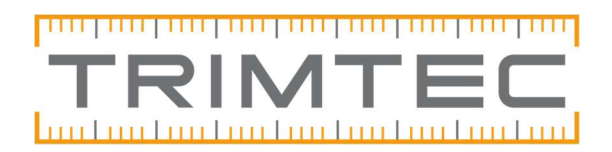

# Filöverföring – Trimble Access-Geo/Topocad

För att konvertera filer till Geo eller Topocad behöver du först lägga över filen till en mapp i din dator. Då det handlar om tredjepartsprogram så behöver man första gången installera samt ev justera en del filnamn (geoidmodeller i samband med geo) för att det ska fungera fullt ut.

#### <u>Avsnitt</u>

- Program att installera
- Skapa ny enhet
- Felmeddelanden vid konvertering

### Program att installera

Detta nedan behöver installeras om det inte redan finns i datorn:

- Trimble Data Transfer
- Trimble Link Engine
- Office updates för Trimble Access (Se mer info nedan under "Kan ej konvertera fil")
- Configuration Toolbox (Välj Configuration toolbox downloads, Full installation)

När Trimble link ska användas första gången så krävs en registreringskod, skriv in följande kod när förfrågan kommer: **45442996** 

### Skapa ny enhet

När filer ska överföras i Geo/Topocad via import/export>Trimble Link så kommer i Geo valet "Överför valda filer till enheten" eller "Hämta jobb från enheten". I Topocad ser detta lite annorlunda ut.

| 🏂 📴 🔟 💥            |        | X                     | ۲          | Överför valda filer till enheter |  |
|--------------------|--------|-----------------------|------------|----------------------------------|--|
| C:\Users\Public\Do | cument | s\SBG\Projects\NEWPRO | Jectfoli 🔯 | ]                                |  |
| Namn               | Ext    | Datum                 | Storlek    | Hämta jobb från enheten          |  |
| poly               | geo    | 2025-01-29 15:51      | 2 KB       |                                  |  |
| >pp                | geo    | 2023-03-03 10:35      | 336 B      | Inställningar                    |  |
| V. Punktlinje      | geo    | 2024-08-22 11:59      | 1 KB       | Survey controller                |  |
| sollumhjm_gps      | geo    | 2024-11-15 12:08      | 131 KB     | O scroop                         |  |
| test               | geo    | 2024-11-25 13:59      | 1 KB       | Ö SCS900                         |  |
| Lines              | llc    | 2024-08-12 11:54      | 281 B      | Overfora:                        |  |
| + Points           | lic    | 2024-08-12 11:54      | 281 B      | Operators list                   |  |
| 🛟 sollumhjm_gps    | llc    | 2024-11-15 12:08      | 133 KB     | 1                                |  |
| P poly             | plm    | 2025-01-29 15:51      | 5 KB       | Kalibreringsfil                  |  |
| ESRI Shape         |        |                       |            | Work order                       |  |
| Trimble            |        |                       |            | Konvertera kontrolipunkter       |  |
|                    |        |                       |            | Kodlista                         |  |
| minuleuc           |        |                       |            | Kodista                          |  |

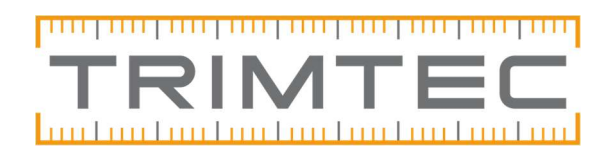

Välj om du vill Överföra eller Hämta filer, därefter kommer rutan "öppna" upp (bilden nedan), här behöver det skapas en ny enhet (en koppling till en mapp med job-filer) första gången filer ska överföras, för att göra det välj "skapa ny enhet" knappen som ser ut som en kontakt (se bild nedan).

| Öppna                                                                                                    |                | ? ×                                 |
|----------------------------------------------------------------------------------------------------|----------------|-------------------------------------|
| Titta in: 📝 Enheter                                                                                                    | • •            | <b>7 🖻 🗄 🗰</b>                      |
| 2600 GDM                                                                                                    | Survey Control | ler on COM 1<br>r on Windows Mobile |
| 5600 Series / GDM on COM 1<br>Trimble Digital Fieldbook on ActiveSync<br>Trimble Access MAPP<br>Trimble Access on Windows Mobile |                |                                     |
| ٢                                                                                                    |                | >                                   |
| Fil namn:                                                                                                    |                | Óppna                               |
| Filer av typ:                                                                                                    | 7              | Avbryt                              |
| Fil format:                                                                                                    |                |                                     |

Vilken enhet i listan ska väljas?

 Nyare enheter med Windows och Android: TSC7, TSC5 mfl : Välj <u>Windows Access-mapp</u> om det är jobbfiler som placerats i en mapp på datorn via tex USB eller kabel.

<u>OBS!</u> Windows mobile på äldre enheter kan vara svårt att få igång på windows 10 och framåt!

➢ Äldre enheter:

**TSC3, Geo7x:** Välj <u>Trimble-Access (Windows Mobile)</u> om du har en enhet med kabel kopplad till datorn. Då konverteras filerna över direkt.

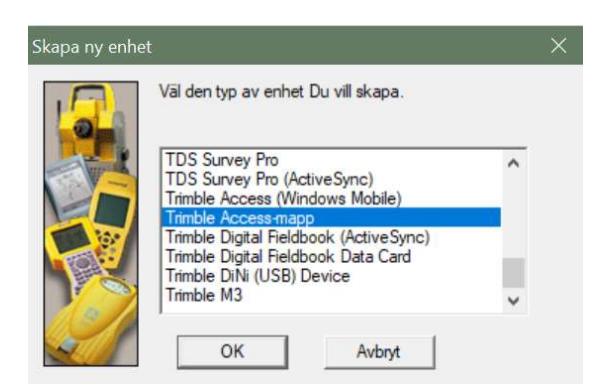

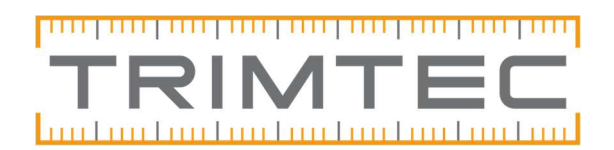

Välj Bläddra och sök reda på filsökvägen till din mapp där du lägger job-filerna som ska konverteras.

|          | Välj enhetsnamnet från listan över tillgängla enheter<br>eller bläddra för att välja en katalog:<br>Mapp: |         |         |        |
|----------|----------------------------------------------------------------------------------------------------|---------|---------|--------|
| <u>y</u> | < Foreaående                                                                                              | Nästa > | Slutfór | Avbrvt |

Döp enheten till något du känner igen nästa gång till exempel Trimble Access Mapp eller liknande.

| Skriv in enhetsna | imnet                                                               | х      |
|-------------------|---------------------------------------------------------------------|--------|
|                   | Skriv ett namn för den nya enheten<br>Namn:<br> Trimble Access MAPP |        |
|                   | < Föregående Nästa > Slutför                                        | Avbryt |

Den nya enheten läggs till i listan och klickar du sedan på den enheten så ska mappen bli ansluten och du kan därefter välja ditt jobb som ska konverteras.

| Öppna                                                                                                    | ? × :                                                       | Öppna                                 | ? ×                |
|----------------------------------------------------------------------------------------------------|-------------------------------------------------------------|---------------------------------------|--------------------|
| Titta in: Finheter<br>3 5600 GDM<br>5 5600 GDM<br>5 5600 Series / GDM on COM 1<br>Trimble Digital Fieldbook on ActiveSync<br>Trimble Access MAPP<br>Trimble Access on Windows Mobile | Survey Controller on COM 1 GIS Datalogger on Windows Mobile | Titta in: Solata Card - Data Transfer | • <b>E F B H H</b> |
| <                                                                                                    | >                                                           |                                       |                    |
| Fil namn:                                                                                                    | Óppna                                                       | Fil namn: poly (v24.0)_1              | Oppna              |
| Filer av typ:                                                                                                    | - Avbryt                                                    | Filer av typ: Survey Controller-filer | Avbryt             |
| Fil format:                                                                                                    | <u>~</u>                                                    | Fil format: DC-fil v10.7              | •                  |

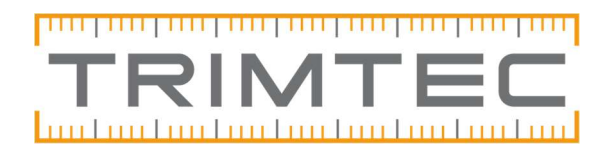

## Felmeddelanden vid konvertering

Nedan är exempel på felmeddelanden som kan dyka upp i samband med Geo/Topocad vid första filöverföringarna samt lösningar.

- "Full Access is required to hole key" Handlar om behörigheter i datorn, se annan fil på vår hemsida <u>Full Access to hole key</u>
- Saknade geoidmodeller Vid GNSS-mätning. Felmeddelande i Geo att det saknas geoidmodeller.

Eftersom SBG och Trimble jobbar med olika filnamn här så behöver Geo komma åt Trimbles filer i Geos mappar. GGF-filerna med geoidmodeller är också samma som ligger i handenheten under Trimble Data och systemfiles, om dom saknas helt i kan du gå in i handenheten och kopiera dom filerna som heter GGF och lägga in dom i GeoDatamappen. (Du måste mellanlanda filerna på datorn då de inte kan dras över direkt från handenheten till mappen).

 "Kan ej konvertera fil" – Om något med konverteraren kommer upp som felmeddelande så kan ni testa att köra Office updates för Trimble Access, se länken på hemsidan <u>Office update för Trimble Access.</u>
Välj samma som den accessversion som finns i handenheten. Version av Access hittas på olika ställen i olika handenheter, se nedan: TSC7, TSC5 mfl: Klicka på tresträcksmenyn uppe till vänster, "info".

TSC7, TSC5 mil. Knoka på destracksmenyn uppe un vanster, mio

TSC3, Geo7x: Klicka på Trimbleloggan uppe till vänster, "om".

Office update för Trimble Access behöver man alltid köra om man uppdaterat handenheten!

"Trimble link registrerings kod" – Denna ruta kommer upp när man ska använda Trimble Link första gången, i den rutan ska det komma upp en länk till en sida där man ska registrera sig, när det är klart kommer det upp en kod direkt efter. Kan du inte registrera dig så skriv in denna koden: 45442996